### How to enter time in MyJaxState – Employees on Biweekly Payroll

1). Log in to MyJaxState and click Time Entry/Leave Reporting

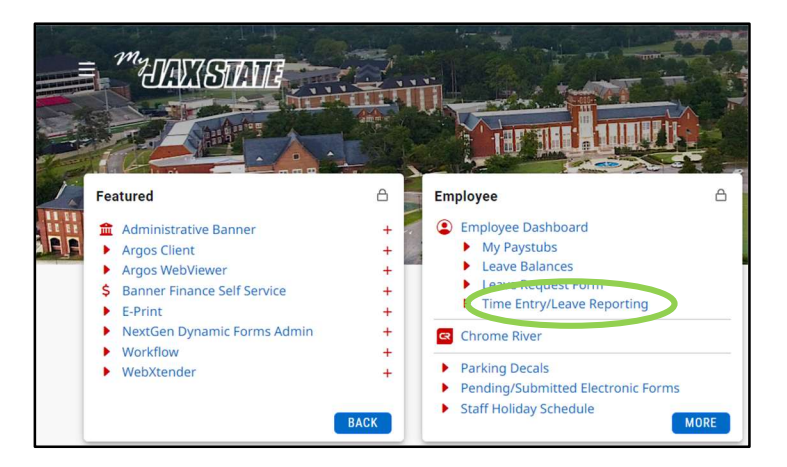

2). When it is the start of a new pay period, you will have to start a new timesheet. Click **Start Timesheet**.

|                                                                              | * |       | Test, Ti | meclock |
|------------------------------------------------------------------------------|---|-------|----------|---------|
| Employee Dashboard   Timesheet                                               |   |       |          |         |
| Timesheet                                                                    |   |       |          |         |
| Timesheet                                                                    |   |       |          |         |
|                                                                              |   | Pay P | Period   | ~       |
| Pay Period Hours/Units Submitted On Status                                   |   |       |          |         |
| Administrative Assistant, 021298-00, J, 10020, Department of Human Resources |   | 5     | Prior Pe | riods   |
| 07/18/2022 - 07/31/2022 Not Started Start Timesheet                          |   |       |          |         |
|                                                                              |   |       |          |         |

# 3). Click Clock In

| " JSY                                                                                                    |                                  |                      |                       |                  |             | * 🗵       | Test, Timeclock   | 1     |  |
|----------------------------------------------------------------------------------------------------|----------------------------------|----------------------|-----------------------|------------------|-------------|-----------|-------------------|-------|--|
| Employee Dashboard                                                                                           | <u>d</u> • <u>Timesheet</u> • Ao | dministrative Assist | ant, 021298-00, J, 10 | 0020, D 🥑 Timesh | eet success | fully cre | ated.             |       |  |
| Administrative Assistant, 021298-00, J, 10020, Department of Human Resources O Restart Time D Leave Balances |                                  |                      |                       |                  |             |           |                   |       |  |
| 07/18/2022 - 07/31/2022 (j) (c) Submit By 08/01/20                                                           |                                  |                      |                       |                  |             |           | By 08/01/2022, 09 | 00 AM |  |
| SUNDAY                                                                                                    | MONDAY                           | TUESDAY              | WEDNESDAY             | THURSDAY         | FRIDA       | Y         | SATURDAY          |       |  |
| 17                                                                                                    | 18                               | 19                   | 20                    | 21               | 22          |           | 23                |       |  |
| <                                                                                                    |                                  |                      |                       |                  |             |           |                   | >     |  |
|                                                                                                    |                                  |                      | 🕀 Add Earn Code       |                  |             |           |                   |       |  |
|                                                                                                    |                                  |                      |                       |                  |             |           |                   | Θ     |  |
| Earn Code                                                                                                    |                                  |                      |                       |                  |             |           | Hours             | , III |  |
| REGULAR EARNINGS                                                                                             | REGULAR EARNINGS   Clock In      |                      |                       |                  | ck Out      |           | 0.00              | Θ     |  |
|                                                                                                    | Add More Time                    |                      |                       |                  |             |           |                   |       |  |

4). Now that you have clocked in for the day, exit the screen. You can click **Exit Page** at the bottom left of the screen.

| " JS                    |                           |                      |                                |                | *               | e 🧕 Test,       | Timeclock      |
|-------------------------|---------------------------|----------------------|--------------------------------|----------------|-----------------|-----------------|----------------|
| Employee Dashboard      | d • <u>Timesheet</u> • Ac | lministrative Assist | tant, 021298-00, J, 1          | 0020, D 🥑 Time | sheet data succ | essfully saved  | Ι.             |
| Administrative Assi     | stant, 021298-00,         | J, 10020, Departm    | nent of Human <mark>R</mark> e | sources        |                 | C Restart Time  | 🕥 Leave Balanc |
| 07/18/2022 - 07/31/2022 | 2 () 🗩                    |                      |                                |                | In Progress     | Submit By 08/01 | /2022, 09:00 / |
| SUNDAY                  | MONDAY                    | TUESDAY              | WEDNESDAY                      | THURSDAY       | FRIDAY          | SA              | TURDAY         |
| 17                      | 18                        | 19                   | 20                             | 21             | 22              | 23              |                |
|                         |                           |                      | 🕀 Add Earn Code                |                |                 |                 |                |
| NGS Cloc                | ck Time: 01:55 PM - 🕑 Cl  | lock Out             |                                |                |                 | Tot             | al: 0.00 Hours |
|                         |                           |                      |                                |                |                 |                 |                |
| Exit Page               |                           |                      |                                |                | Cancel          | Save            | Preview        |

# 5). To clock out:

(Employees should clock out for their lunch breaks and again when they leave for the day)

Go back to your timesheet by following steps 1-2.

The current pay period timesheet will appear. **Click next to the dates of the pay period** to open your timesheet again.

|                                                                              | * | 1 Test, Timeclock |
|------------------------------------------------------------------------------|---|-------------------|
| Employee Dashboard • Timesheet                                               |   |                   |
| Timesheet                                                                    |   |                   |
| Timesheet                                                                    |   |                   |
|                                                                              |   | Pay Period 🗸      |
| Pay Period Hours/Units Status                                                |   |                   |
| Administrative Assistant, 021298-00, J, 10020, Department of Human Resources |   | C Prior Periods   |
| 07/18/2022 - 07/31/2022 Click In This Area To Open Timesheet in Progress     |   |                   |

# 6). Your timesheet will open. Click **Clock Out**.

| " JS                                                                                                    |                                                                                                    |     |                 |     | *   | Test, Tim       | neclock |  |  |  |
|----------------------------------------------------------------------------------------------------|----------------------------------------------------------------------------------------------------|-----|-----------------|-----|-----|-----------------|---------|--|--|--|
| <u>Employee Dash</u><br>Resources                                                                         | <u>Employee Dashboard</u> • <u>Timesheet</u> • Administrative Assistant, 021298-00, J, 10020, Department of Human Resources |     |                 |     |     |                 |         |  |  |  |
| Administrative Assistant, 021298-00, J, 10020, Department of Human Resources ORestart Time Deave Balances |                                                                                                    |     |                 |     |     |                 |         |  |  |  |
| 07/18/2022 - 07/31/202<br>In Progress Submit E                                                            | 22   (j) ()<br>By 08/01/2022, 09:00 AN                                                                                      | л   |                 |     |     |                 |         |  |  |  |
| SUN                                                                                                    | MON                                                                                                    | TUE | WED             | THU | FRI | SAT             |         |  |  |  |
| < <sup>17</sup>                                                                                           | 18                                                                                                    | 19  | 20              | 21  | 22  | 23              | >       |  |  |  |
|                                                                                                    |                                                                                                    |     | 🕂 Add Earn Code |     |     |                 |         |  |  |  |
| REGULAR EARNINGS O 2:00 PM O Liock Out                                                                    |                                                                                                    |     |                 |     |     |                 | Э       |  |  |  |
|                                                                                                    |                                                                                                    |     |                 |     |     | Total: 0.00 Hou | irs     |  |  |  |

7). You are now clocked out. Click **Exit Page** at the bottom left-hand side of the screen to close your timesheet.

| <b>"</b> ၂၉                          |                        |                             |                  |               |                     | *                 | Test, Timecl         |
|--------------------------------------|------------------------|-----------------------------|------------------|---------------|---------------------|-------------------|----------------------|
| Employee D                           | ashboard • <u>Time</u> | <mark>esheet</mark> • Admin | istrative Assist | ant, 021298-0 | 00 <b>, J</b> , 100 | 20, Departm       | ient of Huma         |
| Administrative                       | Assistant, 021298-0    | 0, J, 10020, Depart         | ment of Human R  | esources      |                     | 🚫 Restart Ti      | me 🚯 Leave Balance   |
| 07/18/2022 - 07/3<br>In Progress Sub | 1/2022 0.25 Hours      | (i) (=)<br>Am               |                  |               |                     |                   |                      |
| SUN                                  | MON                    | TUE                         | WED              | THU           |                     | FRI               | SAT                  |
| < <sup>17</sup>                      | 18                     | 19                          | 20               | 21            | 22<br>0.25 Hou      | rs 23             | 3                    |
|                                      |                        |                             | 🕀 Add Earn Cod   | e             |                     |                   |                      |
| REGULAR EAR                          | RNINGS O2:00 PM        | 1 - 02:15 PM 0.25 Hours     |                  |               |                     |                   | Γ Θ                  |
|                                      | Clock Tim              | e: 01:55 PM - 02:08 PM      |                  |               |                     |                   |                      |
|                                      | Clock Ir               | h                           |                  |               |                     |                   |                      |
|                                      |                        |                             |                  |               |                     | Total: 0.25 Hours | Account Distribution |
|                                      |                        |                             |                  |               |                     |                   |                      |
|                                      |                        |                             |                  |               |                     |                   |                      |
|                                      |                        |                             |                  |               |                     |                   |                      |
| Exit Page                            |                        |                             |                  |               | ancel               | Save              | Preview              |

8). At the end of the pay period, you need to submit your timesheet for approval. On the last day of the pay period, you can submit your timesheet after clocking out for the day. To do this, click **Preview** at the bottom right-hand side of the screen.

| " JS                                             |                                |                      |                  |          |                | *                 | Test, Timeclock         |  |  |  |
|--------------------------------------------------|--------------------------------|----------------------|------------------|----------|----------------|-------------------|-------------------------|--|--|--|
| Employee Dashl<br>Resources                      | board • <u>Timesł</u>          | neet • Adminis       | trative Assistar | nt, 0212 | 298-00, J, 100 | )20, Depart       | ment of Human           |  |  |  |
| Administrative Assi                              | stant, 021298-00, J            | , 10020, Departm     | ent of Human Res | ources   |                | C Restar          | t Time 👔 Leave Balances |  |  |  |
| 07/18/2022 - 07/31/2022<br>In Progress Submit By | 2 0.25 Hours i                 | Ð                    |                  |          |                |                   |                         |  |  |  |
| SUN                                              | MON                            | TUE                  | WED              |          | THU            | FRI               | SAT                     |  |  |  |
| < <sup>17</sup>                                  | 18                             | 19                   | 20               | 21       | 22<br>0.25 He  | ours              | 23                      |  |  |  |
|                                                  | (+) Add Earn Code              |                      |                  |          |                |                   |                         |  |  |  |
| REGULAR EARNINGS                                 | O2:00 PM - 02<br>Clock Time: 0 | 1:55 PM   0.25 Hours |                  |          |                |                   | ▶ ⊝                     |  |  |  |
|                                                  |                                |                      |                  |          |                | Total: 0.25 Hours | Account Distribution    |  |  |  |
|                                                  |                                |                      |                  |          |                |                   |                         |  |  |  |
| Exit Page                                        |                                |                      |                  |          | Cancel         | Save              | Preview                 |  |  |  |

9). A detailed summary of your time for the pay period will appear. Make sure everything looks correct and then click **Submit** at the bottom right-hand side of the screen.

| " JS                                                                                      |                              |             |                       |                        | * 🤹                  | Test, Timeclock    |  |  |  |  |
|-------------------------------------------------------------------------------------------|------------------------------|-------------|-----------------------|------------------------|----------------------|--------------------|--|--|--|--|
| Employee Dashboard • Time<br>Resources • Preview                                          | <u>esheet</u> • <u>Admin</u> | istrative A | <u>Assistant, 021</u> | <u>1298-00, J, 100</u> | <u>20, Departmer</u> | <u>nt of Human</u> |  |  |  |  |
| Timesheet Detail Summary                                                                  |                              |             |                       |                        |                      | í                  |  |  |  |  |
| Administrative Assistant, 021298-00, J, 10020                                             | ), Department of Huma        | n Resources |                       |                        |                      |                    |  |  |  |  |
| Pay Period: 07/18/2022 - 07/31/2022 0.25 Hours In Progress Submit By 08/01/2022, 09:00 AM |                              |             |                       |                        |                      |                    |  |  |  |  |
| Time Entry Detail                                                                         |                              |             |                       |                        |                      |                    |  |  |  |  |
| Date Earn Code                                                                            |                              |             | Shift Total           |                        |                      |                    |  |  |  |  |
| 07/22/2022 REG, REGULAR EAR                                                               | ININGS                       |             | 1 0.25 H              | lours                  |                      |                    |  |  |  |  |
| Time Information                                                                          |                              |             |                       |                        |                      |                    |  |  |  |  |
| Date Earn Code                                                                            | Shift Hours/Units            | Time In     | Comment Ir            | n Time C               | Out Comment          | Out                |  |  |  |  |
| 07/22/2022 REG, REGULAR EARNINGS                                                          | 1 0.25                       | 02:00 PM    |                       | 02:151                 | PM                   |                    |  |  |  |  |
| Summary                                                                                   |                              |             |                       |                        |                      |                    |  |  |  |  |
| Earn Code Shift We                                                                        | ek 1 Week 2                  | Week 3      | Total                 |                        |                      |                    |  |  |  |  |
| REG, REGULAR EARNINGS 1 0.2                                                               | 5                            |             | 0.25 Hours            |                        |                      |                    |  |  |  |  |
| Total Hours 0.2                                                                           | 5                            |             |                       |                        |                      |                    |  |  |  |  |
| Routing and Status                                                                        |                              |             |                       |                        |                      |                    |  |  |  |  |
| Name                                                                                      | Action                       | Date & Tir  | me                    |                        |                      |                    |  |  |  |  |
| Test, Timeclock                                                                           | Originated                   | 07/22/202   | 2, 01:54 PM           |                        |                      |                    |  |  |  |  |
| Casey, Allison K.                                                                         | In the Queue                 |             |                       |                        |                      |                    |  |  |  |  |
|                                                                                           |                              |             | R                     | teturn                 | Sub                  | mit                |  |  |  |  |

10). A green message will appear that says Timesheet successfully submitted. You have finished submitting your timesheet for the pay period.

| " JSS                                                                  |                                                          |                                                   | *                          | Test, Timeclo | ock 1    |
|------------------------------------------------------------------------|----------------------------------------------------------|---------------------------------------------------|----------------------------|---------------|----------|
| Employee Dashboard<br>Resources • Preview                              | • <u>Timesheet</u> • <u>Admi</u> i                       | nistrative A 📀 Timeshee                           | et successfully submitted. |               |          |
| Timesheet Detail Summar                                                | y                                                        |                                                   |                            |               | <b>^</b> |
| Administrative Assistant, 021298-<br>Pay Period: 07/18/2022 - 07/31/20 | 00, J, 10020, Department of Hum<br>22 0.25 Hours Pending | nan Resources<br>Submitted On 07/22/2022, 02:15 P | М                          |               |          |
| Time Entry Detail                                                      |                                                          |                                                   |                            |               | _        |
| Date Earn C                                                            | ode                                                      | Shift Total                                       |                            |               |          |
| 07/22/2022 REG, F                                                      | EGULAR EARNINGS                                          | 1 0.25                                            | Hours                      |               | - 1      |
| Time Information                                                       |                                                          |                                                   |                            |               |          |
| Date Earn Code                                                         | Shift Hours/Units                                        | 5 Time In Comment                                 | In Time Out                | Comment Out   |          |
| 07/22/2022 REG, REGULAR E                                              | ARNINGS 1 0.25                                           | 02:00 PM                                          | 02:15 PM                   |               |          |
| Summary                                                                |                                                          |                                                   |                            |               |          |
| Earn Code Shift                                                        | Week 1 Week 2                                            | Week 3 Total                                      |                            |               |          |
| REG, REGULAR EARNINGS 1                                                | 0.25                                                     | 0.25 Hours                                        |                            |               |          |
| Total Hours                                                            | 0.25                                                     |                                                   |                            |               |          |
| Pouting and Status                                                     |                                                          |                                                   |                            |               |          |
| Nouring and Status                                                     | Action                                                   | Data 9 Time                                       |                            |               |          |
| ivame                                                                  | Action                                                   |                                                   |                            |               |          |
| Test, fimeclock                                                        | Originated                                               | 07/22/2022, 01:54 PM                              |                            |               |          |
| Test, Timeclock                                                        | Submitted                                                | 07/22/2022, 02:15 PM                              |                            |               |          |
|                                                                        |                                                          |                                                   |                            | Return        |          |

#### FREQUENTLY ASKED QUESTIONS:

#### HOW DO I ENTER ANNUAL LEAVE, SICK LEAVE, OR COMP TIME USED?

1). To enter annual leave, sick leave, or comp time used on your timesheet, you will need to change your earn code to one of these options. For this example, I will use Sick Leave.

Click on the date you are reporting leave and **Select** the type of leave you are reporting. If you need to change the week you are viewing on your timesheet, you can click the Left or Right arrows.

| • JSS                            |                             |                                |                          |                 |                               | 🗱 💽 Test, Time                          | clock |  |  |
|----------------------------------|-----------------------------|--------------------------------|--------------------------|-----------------|-------------------------------|-----------------------------------------|-------|--|--|
| Employee Dashboard • Timeshe     | eet • Administrative Assist | tant, 021298-00, J, 10020, Dep | artment of Human Resourc | es              |                               |                                         |       |  |  |
| Administrative Assistant, 021298 | 8-00, J, 10020, Departmen   | t of Human Resources           |                          |                 |                               | 🕤 Restart Time 👔 Leave Balar            | nces  |  |  |
| 07/18/2022 - 07/31/2022   🧃 🕬    |                             |                                |                          |                 |                               | In Progress Submit By 08/01/2022, 09:00 | AM    |  |  |
| SUNDAY                           | MONDAY                      | TUESDAY                        | WEDNESDAY                | THURSDAY        | FRIDAY                        | SATURDAY                                |       |  |  |
|                                  | 18                          | 19                             | 20                       | 21              | 22                            | 23                                      | >     |  |  |
| Add Earn Code                    |                             |                                |                          |                 |                               |                                         |       |  |  |
|                                  |                             |                                |                          |                 |                               | Ć                                       | Э     |  |  |
| Earn Code                        |                             |                                |                          |                 |                               | Hours                                   |       |  |  |
| REGULAR EARNINGS                 | ^                           | 🔿 Clock In                     |                          |                 | <ul> <li>Clock Out</li> </ul> | 0.00 🖂                                  |       |  |  |
| REGULAR EARNINGS                 |                             |                                |                          | 🕀 Add More Time | Add More Time                 |                                         |       |  |  |
| SICK LEAVE PAY                   |                             |                                |                          |                 |                               |                                         |       |  |  |
| ANNUAL LEAVE PAY                 | •                           |                                |                          |                 |                               |                                         |       |  |  |
|                                  |                             |                                |                          |                 |                               |                                         |       |  |  |
|                                  |                             |                                |                          |                 |                               |                                         |       |  |  |
|                                  |                             |                                |                          |                 |                               |                                         |       |  |  |
| Exit Page                        |                             |                                |                          |                 |                               | Cancel Save Preview                     |       |  |  |

2). Enter the hours of leave you are taking. If you are taking a full day, you need to report 8 hours of leave. For the Start Time, enter 08:00 AM and for the End Time enter 04:00 PM by using your mouse to scroll through the time. Then click **Save**. You can enter your leave ahead of time for the pay period if you know you will be absent.

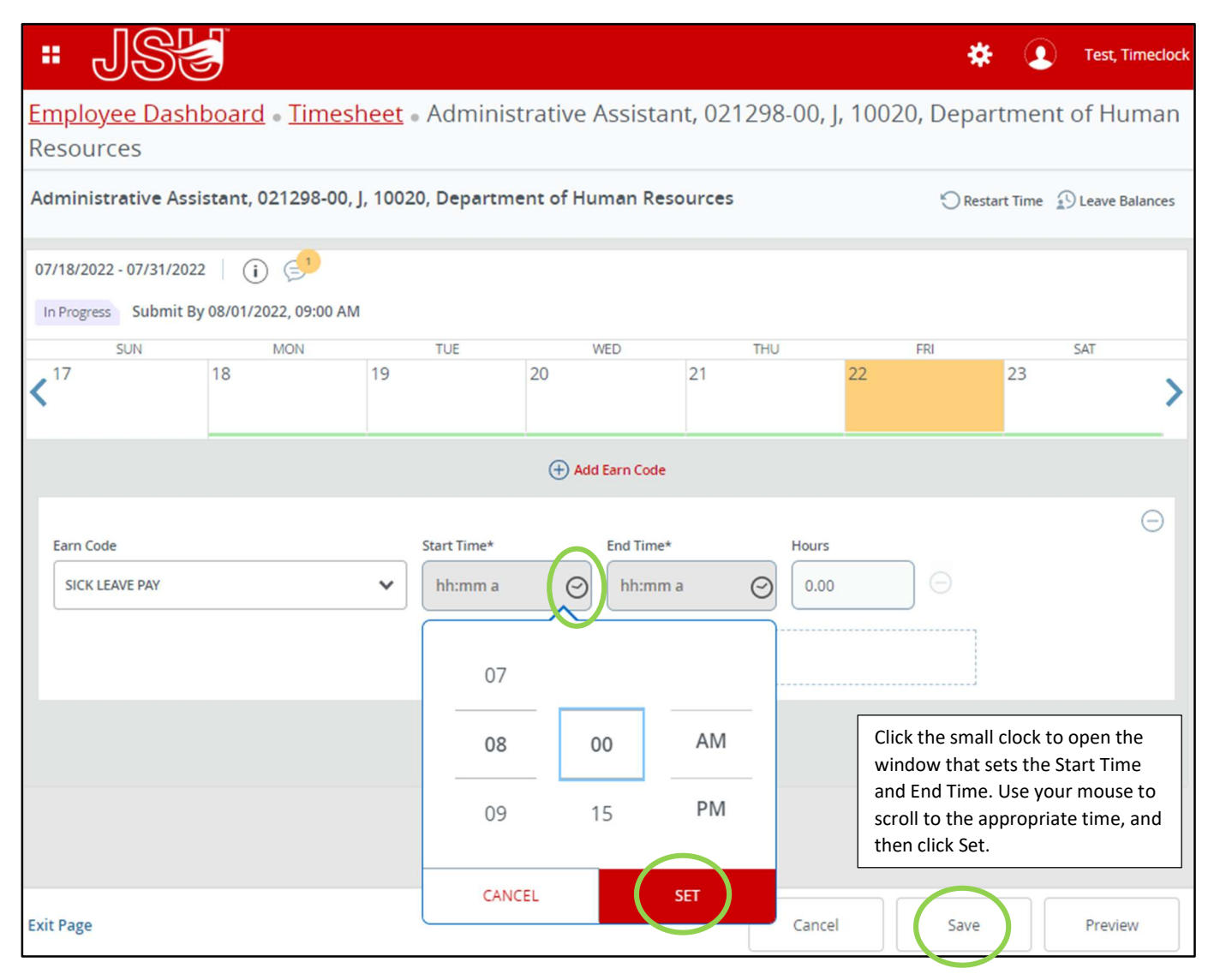

### FREQUENTLY ASKED QUESTIONS:

#### HOW DO I EDIT MY TIMESHEET?

1). Click the **Pencil Icon** to edit your time. You can change your clock in time and/or your clock out time. Any time you edit your timesheet, you must leave a comment. Edited timesheets and comments are monitored; please remember to clock in and out properly to avoid excessive editing.

| " JS                   | 5                           |                      |                  |          |                   | * 🍳      | Test, Timeclock 1       |  |  |  |  |
|------------------------|-----------------------------|----------------------|------------------|----------|-------------------|----------|-------------------------|--|--|--|--|
| Employee Dash          | board • <u>Times</u>        | <u>heet</u> . Admini | strative A 🥑 T   | imesheet | data successfully | saved.   |                         |  |  |  |  |
| Resources              |                             |                      |                  |          |                   |          |                         |  |  |  |  |
| Administrative Ass     | istant, 021298-00,          | J, 10020, Departn    | nent of Human Re | sources  |                   | C Restar | t Time 😰 Leave Balances |  |  |  |  |
| 07/18/2022 - 07/31/202 | 2   (j 🕬                    |                      |                  |          |                   |          |                         |  |  |  |  |
| In Progress Submit B   | y 08/01/2022, 09:00 AN      | 1                    |                  |          |                   |          |                         |  |  |  |  |
| SUN                    | MON                         | TUE                  | WED              |          | THU               | FRI      | SAT                     |  |  |  |  |
| < <sup>17</sup>        | 18                          | 19                   | 20               | 21       | 22                |          | 23                      |  |  |  |  |
|                        | Add Earn Code               |                      |                  |          |                   |          |                         |  |  |  |  |
| REGULAR EARNING        | S 📀 02:30 PM<br>Clock Time: | 02:31 PM - Clock Out | 5                |          |                   |          | $\bigcirc$              |  |  |  |  |
|                        |                             |                      |                  |          |                   |          | Total: 0.00 Hours       |  |  |  |  |
|                        |                             |                      |                  |          |                   |          |                         |  |  |  |  |
|                        |                             |                      |                  |          |                   |          |                         |  |  |  |  |
|                        |                             |                      |                  |          |                   |          |                         |  |  |  |  |
| Exit Page              |                             |                      |                  |          | Cancel            | Save     | Preview                 |  |  |  |  |

# 2). After editing your time, click **Save** and exit the page.

| " JS                   |                             |                        |                  |                |                | * 🗵            | Test, Timeclock |
|------------------------|-----------------------------|------------------------|------------------|----------------|----------------|----------------|-----------------|
| Employee Dash          | <u>nboard</u> • <u>Time</u> | <u>sheet</u> • Adminis | strative Assista | ant, 021298-00 | , J, 10020, De | partment o     | of Human        |
| Resources              |                             |                        |                  |                |                |                |                 |
| Administrative Ass     | sistant, 021298-0           | 0, J, 10020, Departm   | ent of Human Re  | sources        | Ö              | Restart Time 🚯 | Leave Balances  |
| 07/18/2022 - 07/31/202 | 22   (i) 🕬                  |                        |                  |                |                |                |                 |
| In Progress Submit B   | By 08/01/2022, 09:00        | AM                     |                  |                |                |                |                 |
| SUN                    | MON                         | TUE                    | WED              | THU            | FRI            | -              | SAT             |
| < <sup>17</sup>        | 18                          | 19                     | 20               | 21             | 22             | 23             | >               |
|                        |                             |                        | 🕂 Add Earn Cod   |                |                |                |                 |
| Earn Code              |                             |                        |                  |                |                |                | Θ               |
| REGULAR EARNINGS       |                             | *                      |                  |                |                |                |                 |
| In Time*               | Commen                      | t*                     |                  |                |                |                |                 |
| 08:00 AM               | Ø Forgot                    | to clock in 🧪          |                  | O Clock Out    |                |                |                 |
|                        |                             |                        | 🕂 Add More Tim   | e              |                |                |                 |
|                        |                             |                        |                  |                |                | Tota           | I: 0.00 Hours   |
|                        |                             |                        |                  |                |                |                |                 |
| Exit Page              | edu/EmployeeSelfServi       | ce/                    |                  | Can            | cel Sa         | ve             | Preview         |

## FREQUENTLY ASKED QUESTIONS:

## HOW DO I ENTER HOLIDAY PAY?

1). Select the day that is a Holiday and select Holiday Pay in the Earn Code drop-down box

| • JSS                      |                                 |                                   |                           |           |               |             | * 2              | Test, Timeclock  |
|----------------------------|---------------------------------|-----------------------------------|---------------------------|-----------|---------------|-------------|------------------|------------------|
| Employee Dashboard •       | Timesheet • Administrative Ass  | sistant, 021298-00, J, 10020, Dep | partment of Human Resourc | tes       |               |             |                  |                  |
| Administrative Assistant   | , 021298-00, J, 10020, Departme | ent of Human Resources            |                           |           |               |             | 🕤 Restart Time 👔 | ) Leave Balances |
| 07/18/2022 - 07/31/2022 (i | ) 🚰                             |                                   |                           |           |               | In Progress | Submit By 08/01/ | /2022, 09:00 AM  |
| SUNDAY                     | MONDAY                          | TUESDAY                           | WEDNESDAY                 | THURSDAY  | URSDAY FRIDAY |             | SATURDAY         |                  |
| 17                         | 18                              | 19                                | 20                        | 21        | 22            | 23          |                  | >                |
|                            |                                 |                                   | 🕀 Add Earn Code           |           |               |             |                  |                  |
| Earn Code REGULAR EARNINGS |                                 | O Clock In                        |                           | Clock Out |               |             | Hours            | Θ                |
| COMP TIME USED             |                                 | ① Add More Time                   |                           |           |               |             |                  |                  |
| SICK LEAVE PAY             |                                 |                                   |                           |           |               |             |                  |                  |
| HOLIDAY PAY                |                                 |                                   |                           |           |               |             |                  |                  |
|                            |                                 |                                   |                           |           |               |             |                  |                  |
|                            |                                 |                                   |                           |           |               |             |                  |                  |
|                            |                                 |                                   |                           |           |               |             |                  |                  |
| Exit Page                  |                                 |                                   |                           |           |               | Cancel      | Save             | Preview          |

2). Enter 8 hours of Holiday pay. Start time should be 08:00 AM and End Time should be 04:00 PM. Use your mouse to scroll to the correct start and end times.

| " JSE                              |                            |                               |                                                                                                    |                                                       |        |                | * 🗵              | Test, Timeclock |  |  |
|------------------------------------|----------------------------|-------------------------------|----------------------------------------------------------------------------------------------------|-------------------------------------------------------|--------|----------------|------------------|-----------------|--|--|
| Employee Dashboard 🔹 Timesheet     | t 🔹 Administrative Assista | ant, 021298-00, J, 10020, Dep | partment of Human Resources                                                                                                    |                                                       |        |                |                  |                 |  |  |
| Administrative Assistant, 021298-0 | 00, J, 10020, Department   | of Human Resources            |                                                                                                    |                                                       |        | C              | ) Restart Time 👔 | Leave Balances  |  |  |
| 07/18/2022 - 07/31/2022 🛛 👔 🥩      |                            |                               |                                                                                                    |                                                       |        | In Progress Su | ubmit By 08/01/2 | 2022, 09:00 AM  |  |  |
| SUNDAY                             | MONDAY                     | TUESDAY                       | WEDNESDAY                                                                                                    | THURSDAY                                              | FRIDAY |                | SATURDAY         |                 |  |  |
| 17 18                              |                            | 19                            | 20                                                                                                    | 21                                                    | 22     | 23             |                  | >               |  |  |
| Add Earn Code                      |                            |                               |                                                                                                    |                                                       |        |                |                  |                 |  |  |
| Earn Code<br>HOLIDAY PAY           | Start Time' hh:mn          | * CEL SET                     | hd Time*<br>hh:mm a ②<br>⊕ Add More Time<br>Click the small clock to ope<br>window that sets the Start<br>and End Time. Use your mo<br>scroll to the appropriate tin<br>then click Set. | Hours<br>0.00<br>en the<br>Time<br>puse to<br>me, and |        |                |                  | Θ               |  |  |
| Exit Page                          |                            |                               |                                                                                                    |                                                       |        | Cancel         | Save             | Preview         |  |  |

3). When you have 08:00 AM to 04:00 PM entered, click **Save** and then **Exit Page**.

| " JSS                       |                          |             |                             |                  |               |          |    |         | * 👤                    | Test, Timeclock |
|-----------------------------|--------------------------|-------------|-----------------------------|------------------|---------------|----------|----|---------|------------------------|-----------------|
| Employee Dashboard • Ti     | mesheet • Administrat    | ive Assista | ant, 021298-00, J, 10020, D | epartment of Hun | nan Resources |          |    |         |                        |                 |
| Administrative Assistant, 0 | 021298-00, J, 10020, Dep | artment     | of Human Resources          |                  |               |          |    |         | 🚫 Restart Time 🥤       | Leave Balances  |
| 07/18/2022 - 07/31/2022 (i) | <b>5</b> 1               |             |                             |                  |               |          |    | In Prog | gress Submit By 08/01/ | 2022, 09:00 AM  |
| SUNDAY MONDAY               |                          | TUESDAY     |                             | WEDNESDAY        |               | THURSDAY |    | FRIDAY  | SATURDAY               |                 |
| 17                          | 18                       |             | 19                          | 20               | 2             | 1        | 22 | 23      |                        | >               |
| ⊕ Add Earn Code             |                          |             |                             |                  |               |          |    |         |                        |                 |
|                             |                          |             |                             |                  |               |          |    |         |                        | Θ               |
| Earn Code                   | Earn Code                |             | *                           | End Time* Ho     |               | Hours    |    |         |                        |                 |
| HOLIDAY PAY                 |                          | 08:00 AN    | M O                         | 04:00 PM         | Θ             | 8.00     | Θ  |         |                        |                 |
| Add More Time               |                          |             |                             |                  |               | ]        |    |         |                        |                 |
|                             |                          |             |                             |                  |               |          |    |         |                        |                 |
|                             |                          |             |                             |                  |               |          |    |         |                        |                 |
|                             |                          |             |                             |                  |               |          |    |         |                        |                 |
|                             |                          |             |                             |                  |               |          |    |         |                        |                 |
|                             |                          |             |                             |                  |               |          |    |         |                        |                 |
| Exit Page                   |                          |             |                             |                  |               |          |    | Can     | cel Save               | Preview         |
|                             |                          |             |                             |                  |               |          |    |         |                        |                 |

#### IMPORTANT INFORMATION TO REMEMBER BEFORE SUBMITTING YOUR TIMESHEET:

- The total hours for each week must equal at least 37.50 hours. The total hours for both weeks must equal at least 75.00 hours.
- If you work over 37.50 hours in week one it can't carry over into week two. Each week must equal at least 37.50 hours.
- If you are taking leave but you know your leave balance is not large enough to cover the amount of leave you are taking, you still must report the leave on your timesheet. Our system knows if you are taking more leave than you have. It will calculate the amount your pay will be docked. You must report all leave you are taking, even if you know you don't have enough leave to cover your absence.
- If you are taking an entire day of leave, you need to report 8 hours for that day.